## ขั้นตอนการยิ่นเอกสารใบรับรองสุขภาพ สำหรับผู้สมัคร su-tcas รอบที่ 3 สาขาวิชาเทคโนโลยีอาหาร สาขาวิชาปิโตรเคมีและวัสดุพอลิเมอร์ สาขาวิชาวิศวกรรมวัสดุและนาโนเทคโนโลยี (สำหรับนักศึกษาสาขาอื่นไม่ต้องดำเนินการ)

- 1. เข้าเว็ปไซด์ https://www.admission.su.ac.th/pdf2/pdf222.pdf เพื่อดาวโหลดใบรับรองสุขภาพ
- 2. กรอกข้อมูลในใบรับรองสุขภาพให้เรียบร้อย
- 3. เข้าเว็ปไซด์ <u>www.admission.su.ac.th</u> ดังภาพแล้วอ่านข้อมูลรายละเอียดให้เข้าใจ

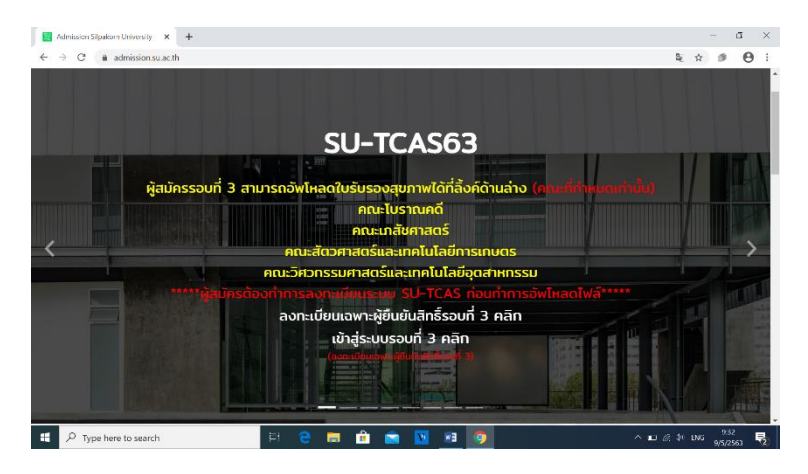

คลิกที่ข้อความ ลงทะเบียนเฉพาะผู้ยืนยันสิทธิ์รอบที่ 3

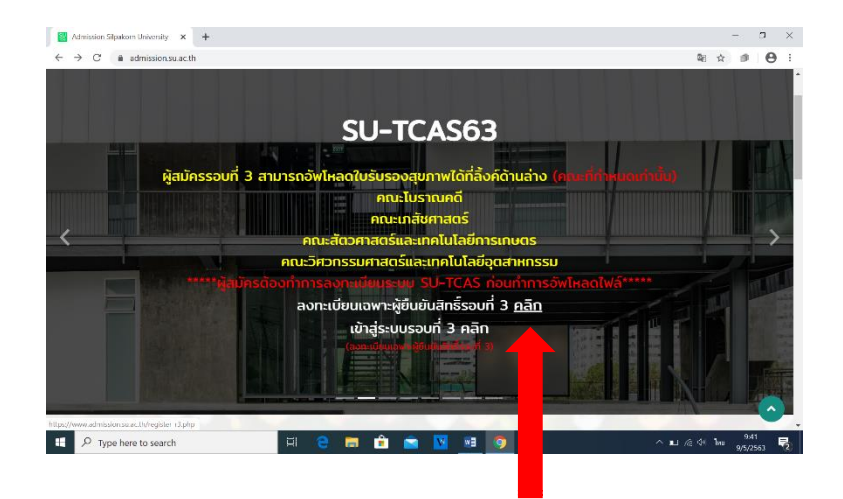

5. กรอกข้อมูลให้ครบถ้วนแล้วกด ลงทะเบียน รอบ 3 (หรือเข้าสู่เว็บไซด์ <u>https://www.admission.su.ac.th/register\_r3.php</u> เพื่อดำเนินการ)

| Admission Silpakom University × +                                           |                                   |                    | - a ×                       |
|-----------------------------------------------------------------------------|-----------------------------------|--------------------|-----------------------------|
| $\leftrightarrow \rightarrow C$ <b>a</b> admission.su.ac.th/register.r3.php |                                   |                    | ≋ ☆ ≇ ⊖ :                   |
| SU-TCAS63                                                                   | หบ้าหลัก                          | ลงทะเบียนผู้ใช้งาน | ดิดต่อเรา เข้าสู่ระบบ       |
|                                                                             | ลงทะเบียนเพื่อเข้าใช้งานระบบรอบ 3 |                    |                             |
|                                                                             | เลขบัตรประชาชน                    |                    |                             |
|                                                                             | ວົເມລ                             |                    |                             |
|                                                                             | ບໍ່ມຍັນວົເນລ                      |                    |                             |
|                                                                             | ลงทะเบียน รอบ 3                   |                    |                             |
| 🛒 🔎 Type here to search                                                     | H 2 🖿 🕯 🕿 🛛 🧾 🧕                   |                    | ^ ∎⊔ /@ \$\* 1km 9/5/2563 📢 |

กลับเข้าสู่หน้าแรก จากนั้นคลิกที่ข้อความ เข้าสู่ระบบรอบที่ 3

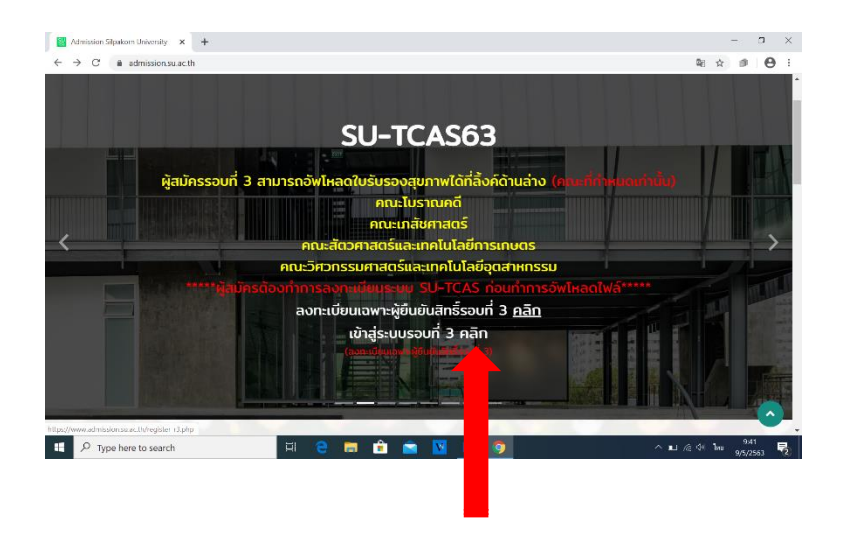

7. กรอกข้อมูลให้ครบถ้วนแล้วเข้าสู่ระบบ (หรือเข้าสู่เว็บไซด์ https://www.admission.su.ac.th/register\_r3.php เพื่อดำเนินการ)

| Admission Silpakon University × +         |                                                            |                    |           |                        | ٥        | × |
|-------------------------------------------|------------------------------------------------------------|--------------------|-----------|------------------------|----------|---|
| ← → C ( @ admission.su.ac.th/login_r3.php |                                                            |                    |           | 覧 ☆ 🍺                  | Θ        | 1 |
| SU-TCAS63                                 | หปังหลัก                                                   | ลงทะเบียนผู้ใช้งาน | ติดต่อเรา | ເข້າສູ່ຣະບບ            |          | Î |
|                                           | เข้าสู่ระบบรอบ 3                                           |                    |           |                        |          | l |
|                                           | Email                                                      |                    |           |                        |          | l |
|                                           | Password                                                   |                    |           |                        |          | L |
|                                           | อดจำดัน<br>** ลงทะเบียนเพื่อเข้าใช้งานระบบรอบ 3 คลิกที่นี่ |                    |           |                        |          | l |
|                                           | ເຍັາຢູ່ຣະບບ                                                |                    |           |                        |          | ł |
|                                           |                                                            |                    |           |                        |          | Ļ |
| Type here to search                       | F C 🖬 🖻 🖻 🔽 🧕 🧿                                            |                    | ^∎@       | \$1 lm: 9/5/2<br>9/5/2 | 2<br>563 | 0 |

อัพโหลดใบรับรองสุขภาพ <u>ภายในวันที่ 13 พฤษภาคม 2563</u>